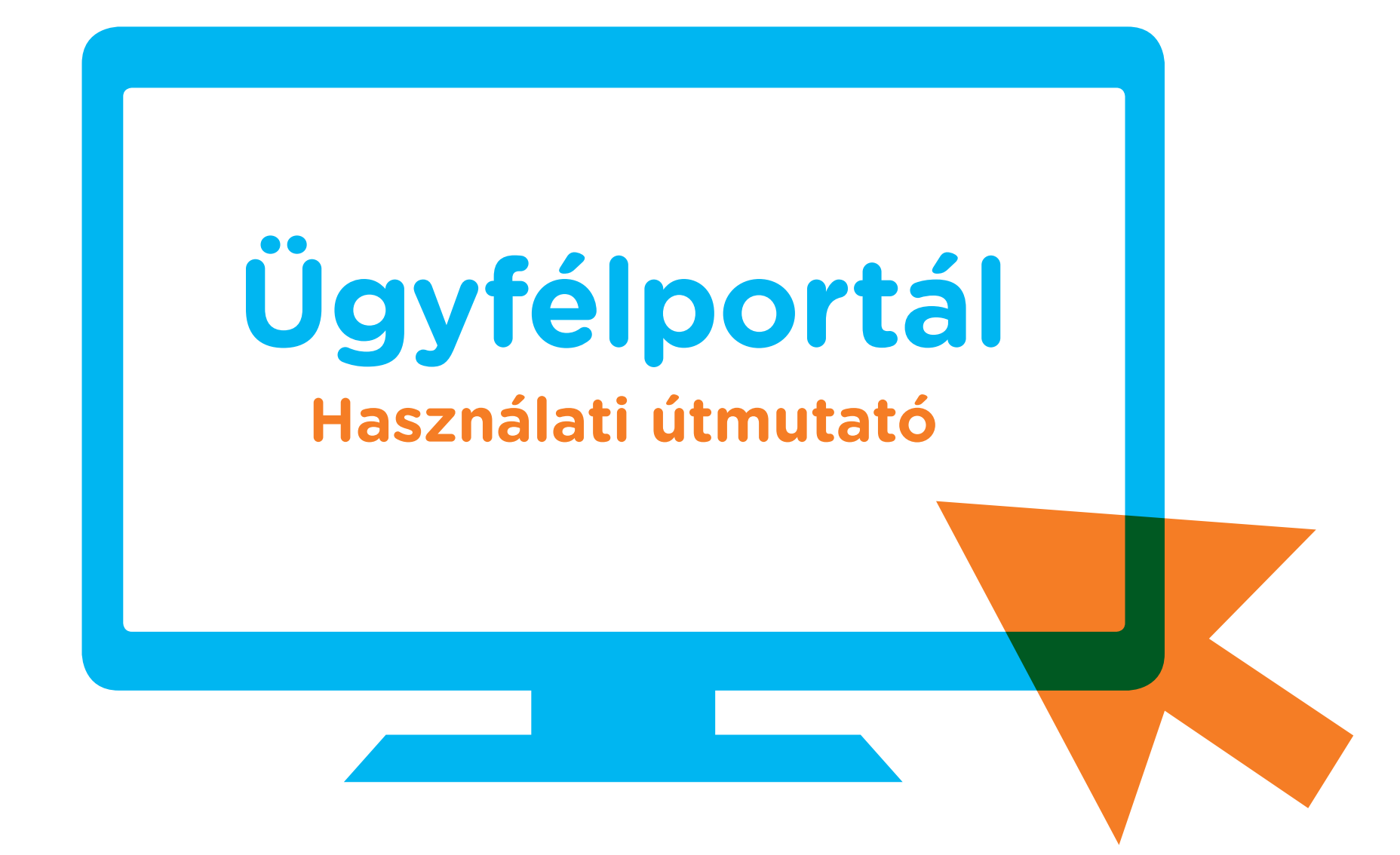

A Provident elkötelezett az olyan technikai újítások bevezetése mellett, amelyek megkönnyítik mind az ügyfelek, mind pedig a munkatársak mindennapjait, illetve gyorsítják a jelenleg alkalmazott folyamatokat. Újdonság, hogy ügyfeleink ezentúl kérhetik, hogy a Provident a szerződéseikhez kapcsolódóan készpénzben teljesített befizetésekről papír alapú bizonylat helyett elektronikus bizonylatot állítson ki. Az elektronikusan kiállított bizonylat a Provident online ügyfélportálon tekinthető meg, amely bármilyen, internetes hozzáféréssel rendelkező eszközről elérhető. A továbbiakban nézzük meg, hogyan működik a felület.

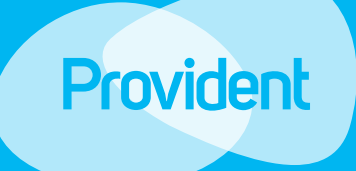

# Kezdőoldal

Amennyiben bármilyen problémája, kérdése merülne fel az ügyfélportál használatával kapcsolatban, kérjen segítséget a törlesztőrészletek begyűjtése érdekében Önt felkereső munkatárstól, illetve amennyiben a belépés során bármilyen problémába ütközne, kérjük, hívja a Provident ügyfélszolgálatát a **06 80 40 60 60-as telefon**számon.

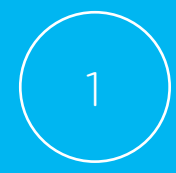

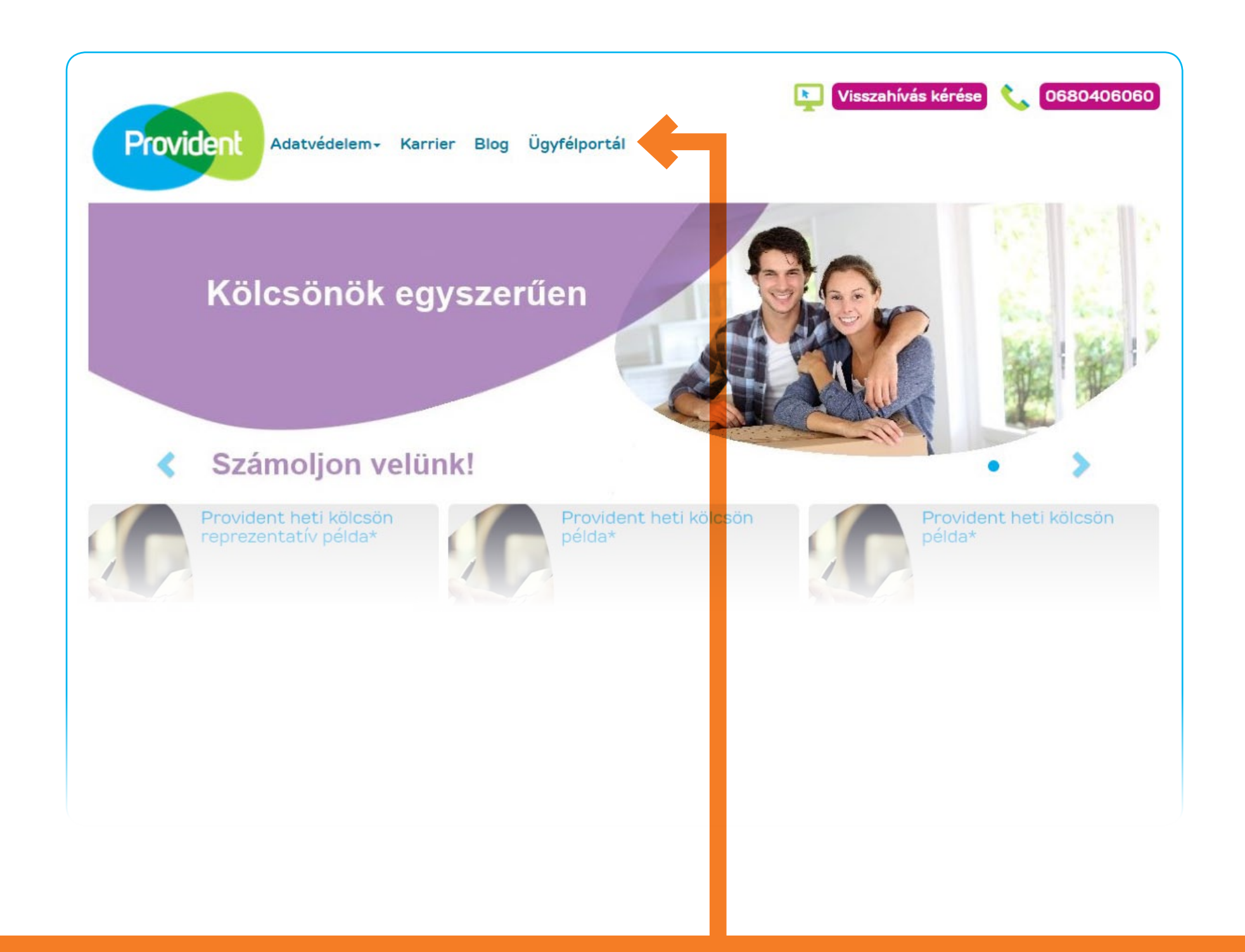

### 1. Ügyfélportál

A befizetésekről kiállított elektronikus bizonylatokat a www.provident.hu honlapon, az "Ügyfélportál" elnevezésű menüpontba történő bejelentkezést követően tudja megtekinteni.

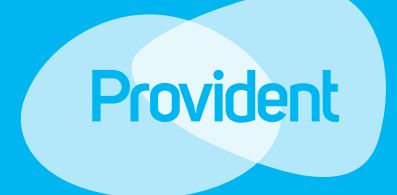

### Az első belépés

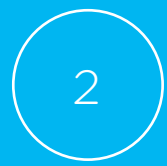

| BEJELENTKEZÉS                  | REGISZTRÁCIÓ    | ELFELEJTETT JELS | szó                                                                                                    |
|--------------------------------|-----------------|------------------|----------------------------------------------------------------------------------------------------|
|                                |                 |                  |                                                                                                    |
|                                | Regisztráció    |                  |                                                                                                    |
| Ügyfélszán<br>Mobiltelefonszán | n 1511000433879 |                  | Mobiltelefonszám<br>Kérjük, adja meg azt a<br>mobilszámot amit cégünknél<br>elérhetőségként megadott. A<br>telefonszám megadott. A |
|                                | 1995 • Február  | Nap i            | 06-os előhívó szám megadására,<br>valamint betűközök használatára<br>nincs szükség. (Példa:                                        |

#### 2. Regisztráció az Ügyfélportálra és az első belépés

- Ha a www.provident.hu oldalon az "Ügyfélportál" menüpontra kattint, ez az oldal jelenik meg. Itt meg kell adnia állandó ügyfélszámát, melyet az első szerződéskötéskor kapott és a mobiltelefonszámát, amit cégünknél elérhetőségként korábban megadott; valamint a születési dátumát. FONTOS, hogy ha a jelenlegi telefonszáma nem egyezik azzal a telefonszámmal, amit a Providentnél korábban regisztrált, először az új mobiltelefonszáma módosítását szükséges intéznie munkatársunknál személyesen vagy a Központi Ügyfélszolgálaton keresztül.
- Az "i", azaz információ ikonra kattintva további információt kaphat az adatok kitöltéséhez. Fontos, hogy minden adatmezőt töltsön ki, mert kizárólag akkor tud belépni a saját Ügyfélportáljára, ha minden adatot megadott.
- A helyes adatok megadása és a "Nem vagyok robot" adatmező bejelölése után "Bejelentkezés" gombra kattintva tudja ideiglenes jelszavát megkérni. Az ellenőrző kód csak akkor kerül megküldésre, ha minden adatot helyesen adott meg.

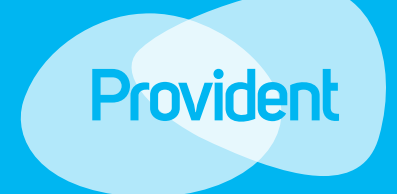

### Az első belépés

Amennyiben bármilyen problémája, kérdése merülne fel az ügyfélportál használatával kapcsolatban, kérjen segítséget a törlesztőrészletek begyűjtése érdekében Önt felkereső munkatárstól, illetve amennyiben a belépés során bármilyen problémába ütközne, kérjük, hívja a Provident ügyfélszolgálatát a **06 80 40 60 60-as telefon**számon.

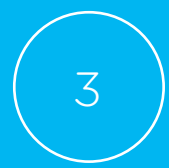

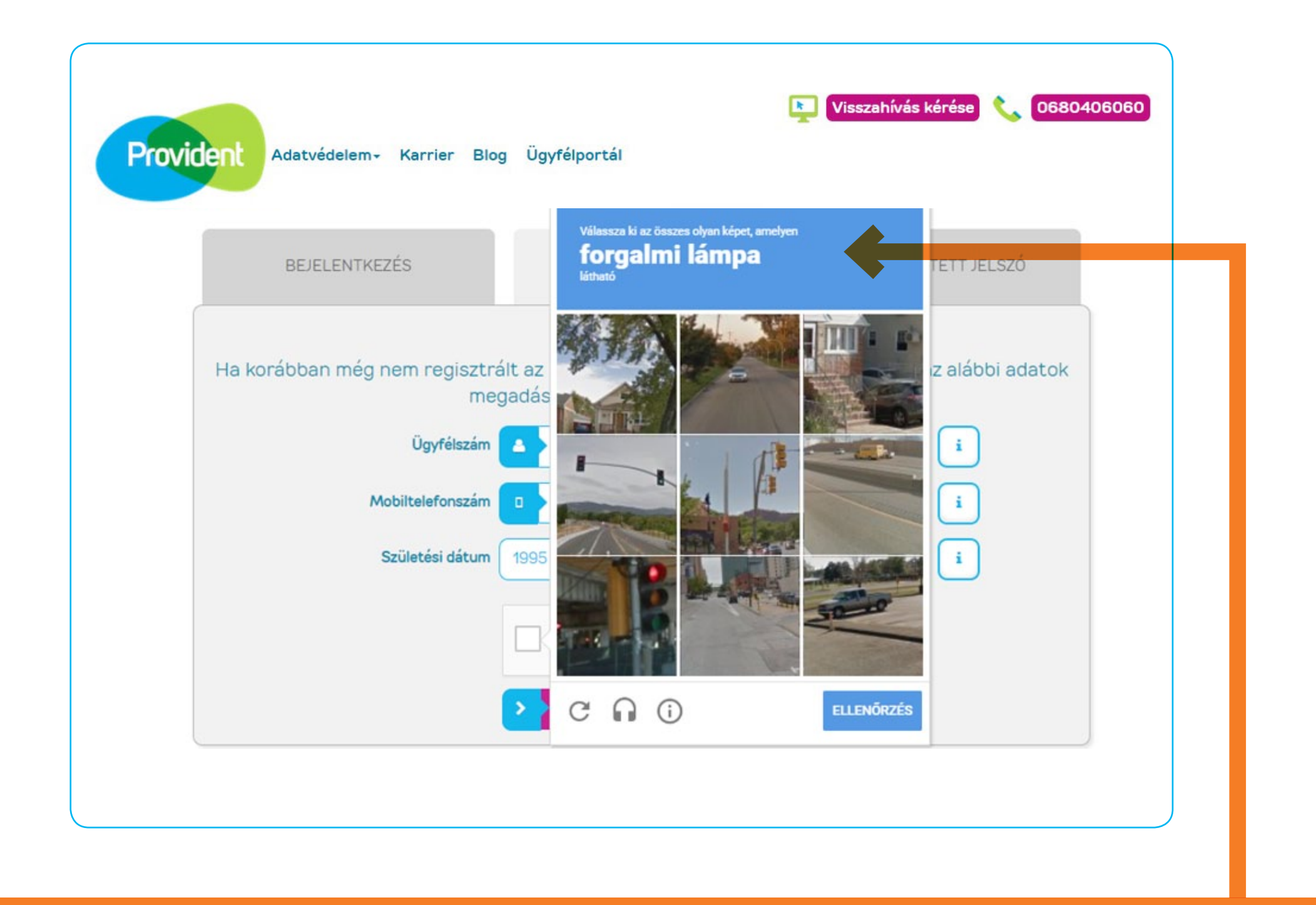

#### 3. Biztonsági ellenőrzés

- Előfordulhat, hogy az adatok megadása után a "Nem vagyok robot" adatmező (captcha) bejelölésekor egy ellenőrző képernyő ugrik fel, ez a bejelentkezés biztonságát szolgálja. Amennyiben megjelenik az ellenőrző képernyő, kérjük, kövesse az utasítást és igazolja, hogy Ön nem robot.
- Most, a példa alapján kiválasztjuk az összes képet, amin forgalmi lámpa található, ezt követően lehet továbblépni az "Ellenőrzés" gombra kattintással.

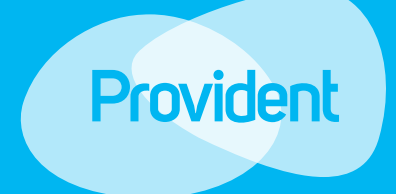

### Az első belépés

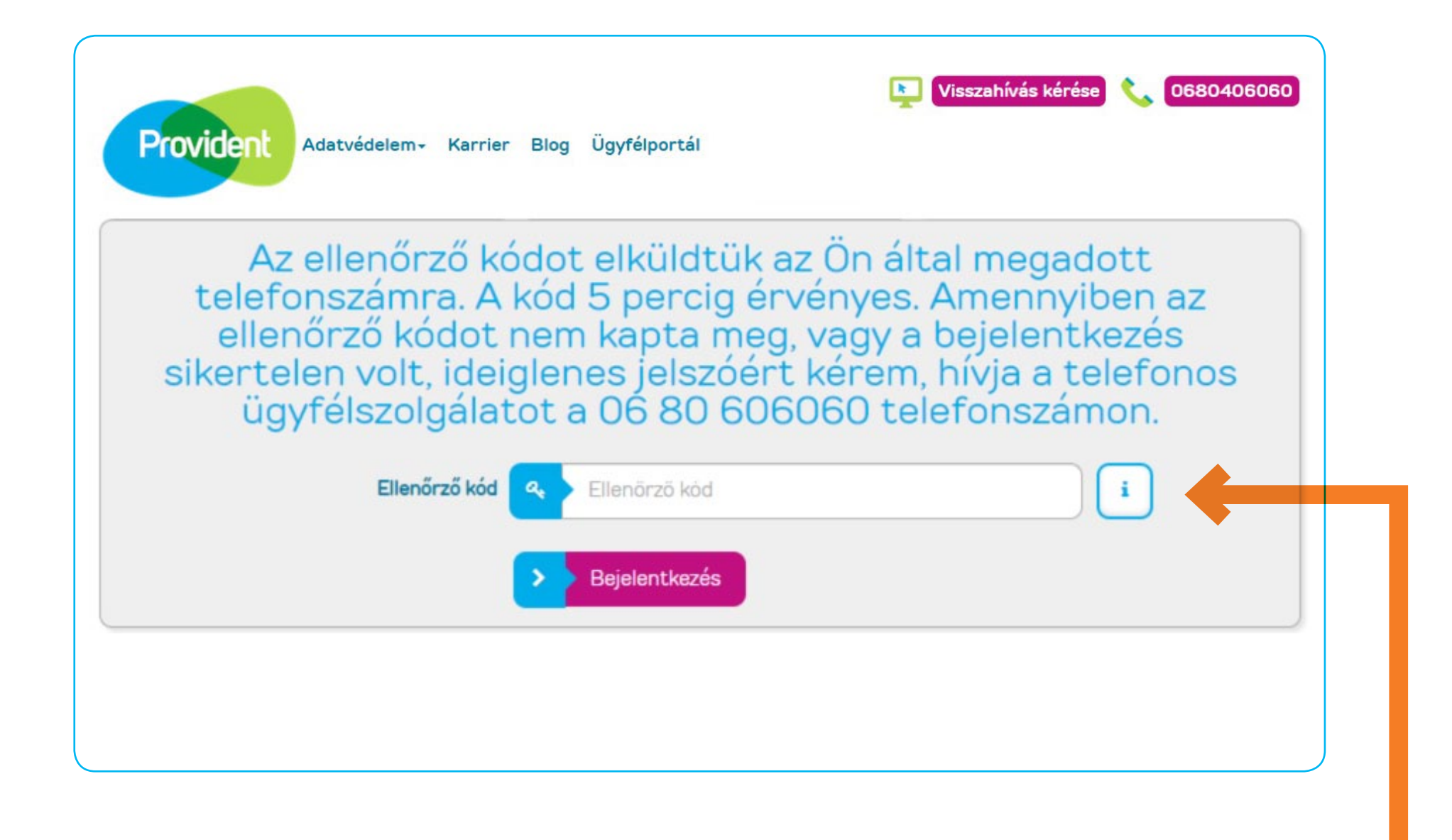

#### 4. Ellenőrző kód megadása

- Adja meg a telefonjára megküldött ellenőrző kódot.
- A "Bejelentkezés" gombra kattintva tud továbblépni, ahol új, végleges jelszavát be tudja állítani.

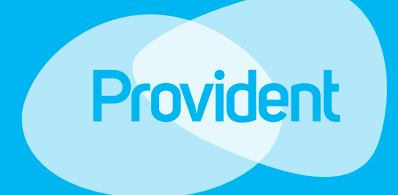

### Az első belépés

Amennyiben bármilyen problémája, kérdése merülne fel az ügyfélportál használatával kapcsolatban, kérjen segítséget a törlesztőrészletek begyűjtése érdekében Önt felkereső munkatárstól, illetve amennyiben a belépés során bármilyen problémába ütközne, kérjük, hívja a Provident ügyfélszolgálatát a **06 80 40 60 60-as telefon**számon.

| BEJELENTKEZÉS | REGISZTRÁC | CIÓ ELFE | ELEJTETT JELSZÓ |              |
|---------------|------------|----------|-----------------|--------------|
|               | Új jelszó  |          | i Jelszó megerő | ósítése      |
|               | Új jelszó  |          | Jelszó megerő   | ísítése      |
|               | gerusitese |          | A jelszónak m   | eg kell egye |

#### 5. Jelszó létrehozása

- A "Bejelentkezés" gombra kattintás után felugró képernyőn tudja jelszavát létrehozni.
- A jelszónak meg kell felelnie a minimum biztonsági követelményeknek és kétszer egymás után meg kell adnia.
- Az "i" ikonokra kattintva segítséget kaphat a kitöltéshez.
- Amennyiben helyesen adta meg ismételten jelszavát, a "Bejelentkezés" gombra kattintva tudja azt aktiválni.

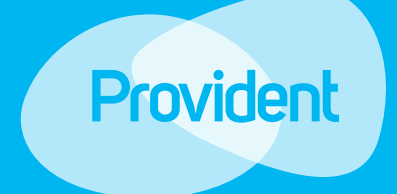

### Az első belépés

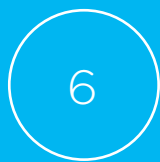

| Provident | Adatvédelem+ Karrier Blo  | g Ügyfélportál                                           | Visszahívás kérése 📞 0680406060 |
|-----------|---------------------------|----------------------------------------------------------|---------------------------------|
|           | BEJELENTKEZÉS             | REGISZTRÁCIÓ                                             | ELFELEJTETT JELSZÓ              |
|           | Üdvö:<br>Jelentkezzen b   | zöljük az Ügyfélporta<br>e a befizetési bizonylatok megt | álon<br>ekintéséhez             |
|           | Ügyfélszám                | ▲ > 1511-272364                                          | i                               |
|           | Jelszó<br>Születési dátum | ●<br>1900 • Január                                       |                                 |
|           |                           | Nem vagyok robot                                         |                                 |
|           |                           | >> Bejelentkezés                                         |                                 |

#### 6. Belépés

A jelszó létrehozása után a Bejelentkezés képernyőn a későbbiekben már annak megadásával tud belépni az Ügyfélportálra.

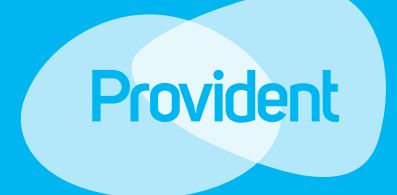

### Az első belépés

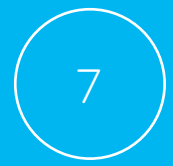

| BEJELEN    | ITKEZÉS                | REGISZTRÁCIÓ     | ELFELEJTI              | ETT JELSZÓ      | Kiállító adatai:<br>Kiállító neve: Provident Pénzügyi Zrt.<br>Kiállító címe: 1082 Budapest, Futó utca 47-<br>Ügyfél adatai:<br>Ügyfél neve: Minta Antal<br>Ügyfélszám: 1501-500123                                                                                                |
|------------|------------------------|------------------|------------------------|-----------------|----------------------------------------------------------------------------------------------------|
| Üdvözölj   | jük Minta Ján          | OS 🔒             | Jelszó megváltoztatása | C Kijelentkezés | Befizető neve: Minta Antal<br>Befizetés adatai:<br>Eljáró munkatárs neve: Minta Antal<br>Eljáró munkatárs azonosítószáma: 15110004<br>Bizonylat száma: AAASB-1<br>Bizonylat kelte: 2018/02/06, 14:15<br>Befizetett összeg: 5 000 Ft<br>Szerződés(ek):<br>Szerződésszám: 606101101 |
| Dátum      | Kölcsönszerződés       | Összes befizetés | Bizonylat sorszáma     | Bizonylat       | Befizetett összeg: 5 000 Ft                                                                                                    |
| 2017/01/17 | 550992543<br>552438764 | 8800.00          | AAAQQ-1                |                 | 13m                                                                                                    |

amellyel óvjuk a környezetünket is.

#### 7. Sikeres belépés és a bizonylatok megtekintése

- Saját Ügyfélportáljára belépve láthatja a szerződéseihez kapcsolódóan készpénzben teljesített befizetésekről kiállított elektronikus bizonylatok listáját, a befizetés dátumát, a kölcsönszerződés és a bizonylatok számát, valamint a befizetés összegét. Az Ügyfélportálon kizárólag az elektronikusan kiállított bizonylatok érhetőek el.
- A Bizonylat ikonra kattintva letöltheti az elektronikus bizonylatot, amelyen a befizetés részletes adatait is bármikor megtekintheti. A befizetésekről kiállított bizonylatok az Ügyfélportálon szerződése megszűnésétől számított 5 évig elérhetőek, így azokat ezen időtartamon belül, a későbbiekben is bármikor megtekintheti, kinyomtathatja vagy lementheti.

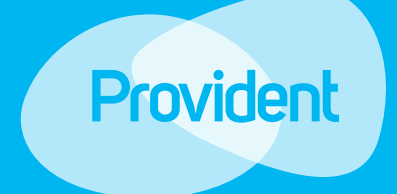

### Az első belépés

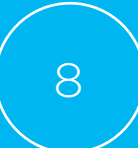

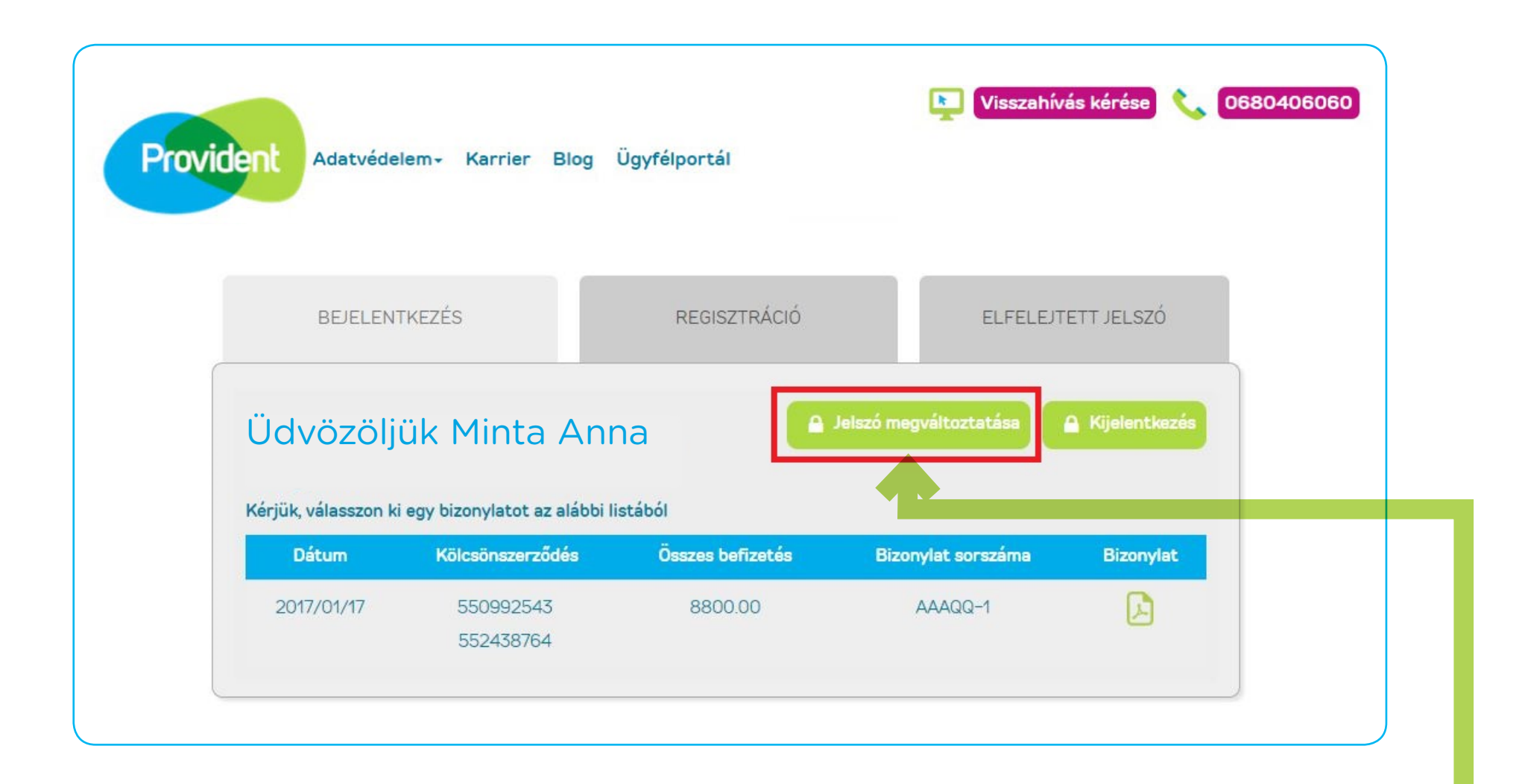

#### Jelszó megváltoztatása

- Személyes adatlapjára belépve tudja megváltoztatni a jelszavát is.
- A "Jelszó megváltoztatása" gombra kattintva az új jelszó létrehozása képernyő ugrik fel.

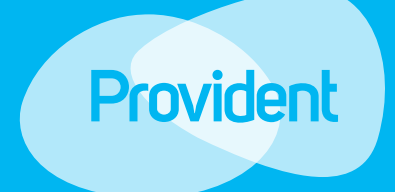

# Jelszó megváltozatatása

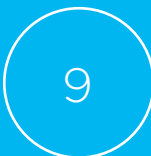

| _ |                     |                      |                    |
|---|---------------------|----------------------|--------------------|
|   | BEJELENTKEZÉS       | REGISZTRÁCIÓ         | ELFELEJTETT JELSZÓ |
|   | Üdvöz               | zöljük az Ügyfélport | tálon              |
|   | Régi jelszó         | Régi jelszó          | i                  |
|   | Új jelszó           | ۵ Új jelszó          | i                  |
|   | Jelszó megerősítése | Jelszó megerősítése  | i                  |
|   |                     | >> Bejelentkezés     |                    |

- Az új jelszónak meg kell felelnie a minimum biztonsági követelményeknek, melyekről az "i" gombra kattintva érhet el további információt. Az új jelszó nem egyezhet meg korábbi jelszavával.
- Amennyiben helyesen adta meg ismételten jelszavát, a Bejelentkezés gombra kattintva tudja azt aktiválni.
- Az új jelszó létrehozása után a Bejelentkezés képernyőn tud belépni az Ügyfélportálra.

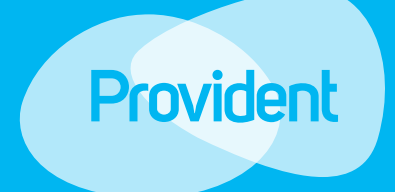

# Jelszó megváltozatatása

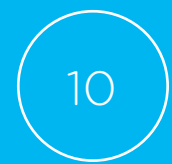

| BEJELENTKEZÉS                                             | REGISZTRÁCIÓ                            | ELFELEJTETT JEI | _szó                                                                                                    |
|-----------------------------------------------------------|-----------------------------------------|-----------------|----------------------------------------------------------------------------------------------------|
| Ügyfélszám 🔹<br>Mobiltelefonszám 📮<br>Születési dátum 190 | 1511000250773<br>203390909<br>00 Január | i<br>i<br>1 1 i | Mobiltelefonszám<br>Kérjük, adja meg azt a<br>mobilszámot amit cégünknél<br>elérhetőségként megadott. A<br>telefonszám megadásánál +36 é<br>O6-os előhívó szám megadásáná<br>valamint betűközök használatár<br>nincs szükség. (Példa:<br>201234567) |
| ~                                                         | Nem vagyok robot                        |                 |                                                                                                    |

- Az "Elfelejtett jelszó" fül alatt tud új ideiglenes jelszót kérni.
- Ahhoz hogy ideiglenes jelszavát el tudjuk küldeni, meg kell adnia ügyfélszámát, a Társaság részére korábban már megadott telefonszámát és születési dátumát.
- FONTOS, hogy ha a jelenlegi telefonszáma nem egyezik azzal a telefonszámmal amit utoljára Társaságunk részére megadott, először adatmódosítást kell végrehajtania. Kérjük, ez esetben keresse közvetlen a területi munkatársat, illetve Társaságunk telefonos ügyfélszolgálatát.
- A helyes adatok megadása után a "Bejelentkezés" gombra kattintva tudja ideiglenes jelszavát megkérni. Az ellenőrző kód csak akkor kerül megküldésre, ha minden adatot helyesen adott meg.

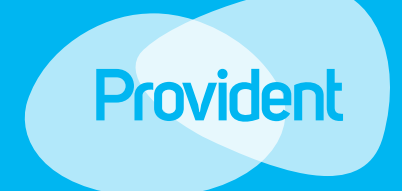

### Elfelejtett jelszó

| BEJELENTKEZÉS   REGISZTRÁCIÓ   ELFELEJTETT JELSZÓ     Az ellenőrző kódot elküldtük az Ön által megadott<br>telefonszámra. A kód 5 percig érvényes. Amennyiben az<br>ellenőrző kódot nem kapta meg, vagy a bejelentkezés<br>sikertelen volt, ideiglenes jelszóért kérem, hívja a telefonos<br>ügyfélszolgálatot a 06 80 606060 telefonszámon.     Ellenőrző kód   • 999999   •     Ellenőrző kód   •   •     Bejelentkezés   •   • | vident Adatvédelem- Karrier                                 | r Blog Ügyfélportál                                                   | Visszahívás kérése 📞 0680406060                          |
|----------------------------------------------------------------------------------------------------|-------------------------------------------------------------|-----------------------------------------------------------------------|----------------------------------------------------------|
| Az ellenőrző kódot elküldtük az Ön által megadott<br>telefonszámra. A kód 5 percig érvényes. Amennyiben az<br>ellenőrző kódot nem kapta meg, vagy a bejelentkezés<br>sikertelen volt, ideiglenes jelszóért kérem, hívja a telefonos<br>ügyfélszolgálatot a 06 80 606060 telefonszámon.<br>Ellenőrző kód ( 999999 ( ) Ellenőrző kód<br>Kérjük adja meg azt a kódot, ami<br>a telefonjára érkezett.                                 | BEJELENTKEZÉS                                               | REGISZTRÁCIÓ                                                          | ELFELEJTETT JELSZÓ                                       |
| >> Bejelentkezés                                                                                                    | ellenorzo kodot<br>sikertelen volt, idei<br>ügyfélszolgálat | nem kapta meg, vagy<br>glenes jelszóért kérer<br>tot a 06 80 606060 t | a bejelentkezes<br>n, hívja a telefonos<br>elefonszámon. |
|                                                                                                    | Elienorzo kod                                               |                                                                       | a telefonjara erkezett.                                  |

- Adja meg a telefonjára küldött ellenőrző kódot.
- A "Bejelentkezés" gombra kattintva tud továbblépni, ahol új, végleges jelszavát be tudja állítani.

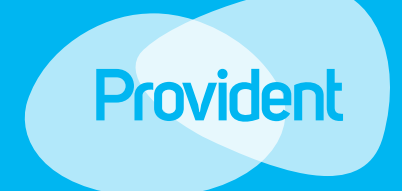

### Elfelejtett jelszó

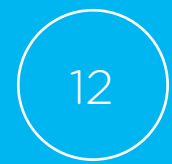

| rovident Adatvédelem- | Karrier Blog | Ügyfélportál        | Visszahívás     | kérése 📞 0680406060                                                                                      |
|-----------------------|--------------|---------------------|-----------------|----------------------------------------------------------------------------------------------------|
| BEJELENTKEZÉS         |              | REGISZTRÁCIÓ        | ELFELEJTETT JEL | szó                                                                                                    |
|                       | Kérjük, a    | idja meg új jelszav | át.             | Új jelszó                                                                                                |
|                       | Új jelszó 🔒  |                     | i               | A jelszónak minimum 9 karaktert<br>kell tartalmaznia. Tartalmazni kell<br>legalább egy számot (0–9), egy |
| Jelszó me             | gerősítése 🛕 |                     | i               | zis- (a-z) es egy nagyoetut (A-<br>Z).                                                                   |
|                       | >            | Bejelentkezés       |                 |                                                                                                    |
|                       |              |                     |                 |                                                                                                    |

- Az új jelszónak meg kell felelnie a minimum biztonsági követelményeknek, melyekről az "i" gombra kattintva érhet el további információt. Az új jelszó nem egyezhet meg korábbi jelszavával.
- Az "i" ikonokra kattintva segítséget kaphat a kitöltéshez.
- Amennyiben helyesen adta meg ismételten jelszavát, a bejelentkezés gombra kattintva tudja azt aktiválni.
- Az új jelszó létrehozása után a Bejelentkezés képernyőn tud belépni az Ügyfélportálra.

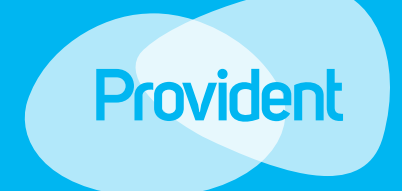

### Elfelejtett jelszó

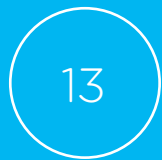